## INTRAMURAL UPLOAD / REGISTRATION INSTRUCTIONS

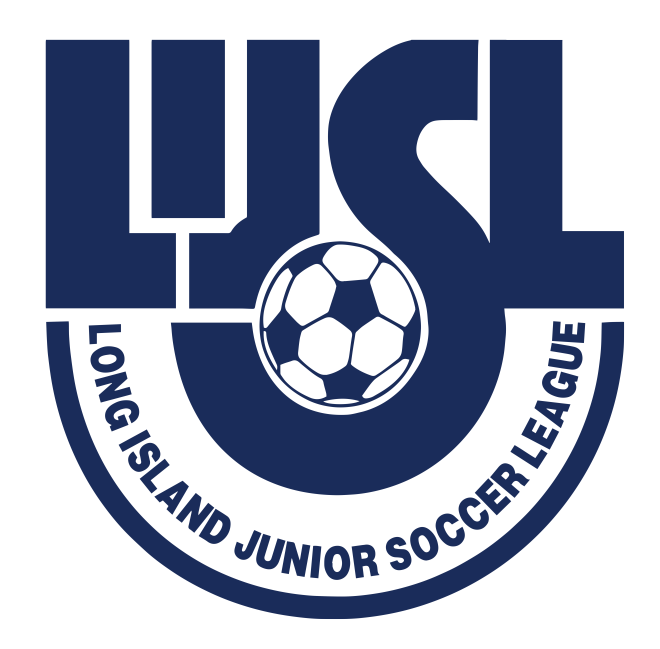

## Intramural Instructions for Clubs that use GotSport for Registration

• From your Dashboard, either select the Players tab or click the Club Management on the left-hand side and then select Players.

|                                                           | Dashboard Affiliation   | s Settings - Tools -                                              |    |                                                    |                  |
|-----------------------------------------------------------|-------------------------|-------------------------------------------------------------------|----|----------------------------------------------------|------------------|
| Schyler Ackerman<br>schyler@gotsport.com ><br>Dashboard > |                         | LIJSL TESTER CLUB<br>MEMBERSERVICESØLUSOCCER.COM<br>PITCH, NY, US |    | VEACHMORE COACHES AND TEAMS<br>Tournament Ad Promo | C Recent Updates |
| Users >                                                   | <b>D</b> Teams          |                                                                   | 3  |                                                    | $\bigcirc$       |
| Venues >                                                  |                         |                                                                   |    |                                                    |                  |
| Communications                                            | Coache                  | s                                                                 | 0  | Billing                                            | Support          |
| Club Management 🗸 🗸                                       |                         |                                                                   |    |                                                    |                  |
| Dashboard                                                 | Players                 |                                                                   | 12 | lin                                                | B                |
| Team Registrations                                        |                         |                                                                   |    | V                                                  |                  |
| Forms And Requests                                        | Events                  |                                                                   | 1  | lickets                                            | Programs         |
| Teams                                                     |                         |                                                                   |    |                                                    |                  |
| Players                                                   | Documents               |                                                                   |    |                                                    |                  |
| Managers                                                  |                         |                                                                   |    |                                                    |                  |
|                                                           | DGotSport               |                                                                   |    | Help & Su                                          | pport            |
|                                                           | # 1529 Third St. S. Jac | ksonville Beach, FL 32250                                         |    | Privacy Po                                         | blicy            |
| ⑦ Support                                                 | © 2022 GotSoccer, LLC   | . All rights reserved.                                            |    | Support C                                          | -en ruen         |

- Use the filters at the top of the players page to select the Program you are registering players from, then click search.
- Select the check box on the left of name and press Register, make sure all players are selected before you bulk register them. (See below for example)

| © GotSpor         | rt | = Players 💷 🔍                             |          |                          |         |                                 |             |               |                    | ٥                    | 2          |     |          |        |
|-------------------|----|-------------------------------------------|----------|--------------------------|---------|---------------------------------|-------------|---------------|--------------------|----------------------|------------|-----|----------|--------|
|                   |    | Manage Players Upload Players             | Parents/ | Guardians                |         |                                 |             |               |                    |                      |            |     |          |        |
| Schyler Ackerman  |    | 98693799G / Players                       |          |                          |         |                                 |             |               |                    |                      |            |     |          |        |
|                   |    | Player Seasonal Year                      | ls       | ls \$ 22/23              |         |                                 |             |               |                    | Û                    |            |     |          |        |
| Bashboard         | >  | Player Affiliate Name                     | \$       | Is                       | ¢       |                                 | All s       | elected (2) 🗸 |                    |                      |            |     | ۵        |        |
| 👹 Users           | >  | Last Name                                 | \$       | Is                       | \$      |                                 |             |               |                    |                      |            |     | Û        |        |
| 🛪 Venues          | >  | Player Program                            |          |                          |         | R                               | egistration | 22/23 (2022-0 | 8-01) <del>-</del> |                      |            |     | ۵        |        |
| Q Communications  | >  | Search Y Add Filter (4) Save Search Clear |          |                          |         |                                 |             |               |                    |                      |            |     |          |        |
| 🛢 Club Management | •  |                                           |          |                          |         |                                 |             |               |                    |                      |            |     | 50 Per P | age 💲  |
| Scheduling        | >  |                                           |          |                          |         |                                 |             |               |                    |                      | <u></u>    |     |          |        |
| Programs          | >  | Players & Export O Add                    |          |                          |         |                                 |             |               |                    |                      | Player     |     |          |        |
| Archives          | >  | Bulk Actions (4) Send Message             | Register | Comp Level/Affiliation A | dd Flag | Create Form Registrations Archi | ive Players | Bulk Register | Remov              | e Club Role          | Add to Te  | am  |          |        |
| * Features        | >  | _                                         |          |                          |         |                                 |             |               |                    |                      |            |     |          |        |
| 🖶 Billing         | ,  | Name                                      |          | Teams                    |         | Email/UserID                    | Gender      | DOB           | Age                | Level                |            |     | Phone    | Ð      |
| -                 |    | eight, tester                             |          | • Haley's<br>Team        |         | adminservices@lijsoccer.com     | Female      | 06/11/2010    | U13                | Travel (US           | (S)        |     | 22222    | 22222  |
|                   |    | Artley, Harry                             |          |                          | •       | jill@gotsport.com               | Male        | 01/01/2000    | U23                | 0                    |            |     | 55555    | i55555 |
| ⑦ Support         |    | Ogoo, Joseph                              |          |                          |         | memberservices@lijsoccer.com    | Male        | 02/02/2013    | U10                | Recreation<br>(USYS) | al - In-Ho | use | 66666    | 66666  |

• Set the seasonal year (ex. 23/24), Send to LIJSL, and level Recreational - In-House.

## Intramural Instructions for Clubs that use a 3<sup>rd</sup> party system and Upload Players into GotSport

• From your Dashboard, either select the Players tab or click the Club Management on the left-hand side and then select Players.

|                                                           | Dashboard Affiliations    | Settings - Tools -                                                |    |                                                   |                  |
|-----------------------------------------------------------|---------------------------|-------------------------------------------------------------------|----|---------------------------------------------------|------------------|
| Schyler Ackerman<br>schyler@gotsport.com ><br>Dashboard > |                           | LIJSL TESTER CLUB<br>MEMBERSERVICESØLUSOCCER.COM<br>PITCH, NY, US |    | MACHINER CONCISES AND TAME<br>Tournament Ad Promo | C Recent Updates |
| Users >                                                   | Teams                     |                                                                   | 3  |                                                   | $\bigcirc$       |
| Venues >                                                  |                           |                                                                   |    |                                                   |                  |
| Communications                                            | Coaches                   |                                                                   | 0  | Billing                                           | Support          |
| Club Management 🗸 🗸                                       |                           |                                                                   | _  |                                                   |                  |
| Dashboard                                                 | Players                   |                                                                   | 12 | lin                                               |                  |
| Team Registrations                                        |                           |                                                                   |    |                                                   |                  |
| Forms And Requests                                        | Events                    |                                                                   | 1  | lickets                                           | Programs         |
| Teams                                                     |                           |                                                                   |    |                                                   |                  |
| Players                                                   | Documents                 |                                                                   |    |                                                   |                  |
| Managers                                                  |                           |                                                                   |    |                                                   |                  |
|                                                           | <b>Q</b> GotSport         |                                                                   |    | Help & Si<br>Privacy P                            | ipport<br>olicy  |
| ③ Support                                                 | © 2022 GotSoccer, LLC. Al | nville Beach, FL 32250<br>I rights reserved.                      |    | Support (                                         | Center           |

- Archive old players with the level of Intramural (Recreational In-House)-
  - Add a filter for "Player Competitive Level" and choose "Recreational- In House."
    - (Note: only do this if ALL your players are NOT listed as the level Recreational - In-House) Filter by the levels your recreational players may have on their profile so we can change them (example: LIJSL Recreational, Recreational, etc.) Once you have all your players that should be recreational on the screen, press the left box next to name, select "Comp/level affiliation", then Recreational - In-House and all your players should now be listed as Recreational - In-House players.
  - After this, you can filter out your travel/tournament/premier players by adding a filter for "Player Event" then selecting the event (example: LIJSL/ENYYSA Travel) If you have players appear for this event, that means they are registered as travel players, and we must change their competitive level to prevent the removal of any of these travel players.
  - You can select the check box on the left to select all the players you need to change and select "Comp level/Affiliation" then select their level to the corresponding event (Example. LIJSL/ENY Travel event should be "Travel" players; then LIJSL/ENY Tournament event should be "Tournament"

players; etc.) You can repeat this process for any events these players may be registered to so we can prevent any unwanted removal of players.

- Once this is done, you should only have recreational players remaining.
   You can go back to club management → players → filter by "Competitive level" then select "Recreational In-House."
- Then, click on the left check box, make sure all players are selected and press archive. Refresh the page to confirm the number of players is now at

| © GotSpo                                   | rt | Players                       |                    |              |                     |              |                           |              |                 |          | 88           | •         |           | Q     | ۰        | 2     |
|--------------------------------------------|----|-------------------------------|--------------------|--------------|---------------------|--------------|---------------------------|--------------|-----------------|----------|--------------|-----------|-----------|-------|----------|-------|
|                                            |    | Manage Players                | Upload Playe       | rs Parents   | /Guardians          |              |                           |              |                 |          |              |           |           |       |          |       |
| Schyler Ackerman<br>schyler@gotsport.com 🛩 |    | 98693799G / Play              | vers               |              |                     |              |                           |              |                 |          |              |           |           |       |          |       |
|                                            |    | Player Seasona                | ıl Year            | \$           | Is                  | \$           | 22/23                     |              |                 |          |              |           |           | \$    |          |       |
| Dashboard                                  | >  | Player Affiliate M            | Name               | \$           | Is                  | \$           |                           |              | All selected (  | 2) -     |              |           |           |       |          |       |
| 👹 Users                                    | >  | Last Name                     |                    | 0            | ls                  | •            |                           |              |                 |          |              |           |           |       |          |       |
| # Venues                                   | >  | Player Competi                | itive Level        | ٥            | ls                  | ٥            |                           | Rec          | reational - In- | House -  |              |           |           |       | 8        |       |
| Communications                             | >  | Search T Ad                   | ld Filter (4) Save | e Search     |                     |              |                           |              |                 |          |              |           |           |       |          | Clear |
| Club Management                            | *  |                               |                    |              |                     |              |                           |              |                 |          |              |           |           | 6     | 0 Per Pa | ge \$ |
| Scheduling                                 |    |                               |                    |              |                     |              |                           |              |                 |          |              |           |           |       |          |       |
| Programs                                   |    | Players<br>Displaying all 2 U | Jsers              |              |                     |              |                           |              |                 |          |              |           | ± Exp     | port  | O Add F  | layer |
| Archives                                   |    | Bulk Actions (2)              | Send Mess          | age Register | Comp Level/Affiliat | ion Add Flag | Create Form Registrations | Archive Play | vers Bulk Reg   | ister Re | emove Club R | lole A    | dd to Tei | ım    |          |       |
| * Features                                 |    | _                             |                    |              |                     |              |                           |              |                 |          |              |           |           |       |          |       |
|                                            |    | Name                          |                    |              | Team                | is Ema       | il/UserID                 | Gender       | DOB             | Age      | Level        |           |           |       | Phone    |       |
|                                            | Í  |                               | Ogoo, Joseph       |              |                     |              |                           | Male         | 02/02/2013      | U10      | Recreation   | al - In-H | louse (l  | JSYS) | 666666   | 6666  |
| Forms                                      | >  |                               |                    |              |                     | mem          | berservices@lijsoccer.com |              |                 |          |              |           |           |       |          |       |
|                                            |    |                               | Smith, Michael     |              |                     | mem          | berservices@lijsoccer.com | Male         | 01/01/2013      | U10      | Recreation   | al - In-H | louse (l  | JSYS) | 631333   | 3333  |
| @ Support                                  |    |                               |                    |              |                     |              |                           |              |                 |          |              |           |           |       |          |       |
| 0.                                         |    |                               |                    |              |                     |              |                           |              |                 |          |              |           |           |       |          |       |

 Now, you can upload your players. Select "upload players" on the top bar. For Affiliation, select "USYS" then select download template with only required columns and copy all your information into the columns. For competitive level, we suggest copying "Recreational- In – House" straight from GotSport into the file as the formatting has been an issue in the past. (Note: these players do NOT have to be on a team)

| ©GotSport             | ≡ Import Players 🗮 🛎 🗣 🔶                                                                                                    |                                                                                                    |  |  |  |  |  |  |  |  |
|-----------------------|----------------------------------------------------------------------------------------------------|----------------------------------------------------------------------------------------------------|--|--|--|--|--|--|--|--|
|                       | Manage Players Upload Players Parer                                                                                                    | nts/Guardians                                                                                                    |  |  |  |  |  |  |  |  |
| Schyler Ackerman      | Players / Import                                                                                                    |                                                                                                    |  |  |  |  |  |  |  |  |
|                       | Import Into Club                                                                                                    | Instructions                                                                                                    |  |  |  |  |  |  |  |  |
| Dashboard >           | Select Affiliation                                                                                                    | Download template with only required columns                                                                                                    |  |  |  |  |  |  |  |  |
| 誉 Users 🔉 🗲           | \$                                                                                                    | Download template                                                                                                    |  |  |  |  |  |  |  |  |
| 🐔 Venues 💦 🗲          |                                                                                                    | If you re-import players already in your account, the system will match on name, gender, and date of birth to update existing accounts                                                                                       |  |  |  |  |  |  |  |  |
| Communications >      | Upload a.txt or.csv data file with newly provided contact information. This also means you can upload the same data twice without creating duplicates. Rows must be on separate lines. |                                                                                                    |  |  |  |  |  |  |  |  |
| 📰 Club Management 🗸 🗸 | Each row should have the same further further of columns.     Do not use punctation or symbols in column names.     Date need to be in a mor/dd/www.www.emm.dd format                  |                                                                                                    |  |  |  |  |  |  |  |  |
| Scheduling >          | Comma 💠                                                                                                    | Required fields are listed below:                                                                                                    |  |  |  |  |  |  |  |  |
| Programs              | Team Upload                                                                                                    | First Name<br>Last Name<br>Gender                                                                                                    |  |  |  |  |  |  |  |  |
| Archives >            | File     File     File                                                                                                    |                                                                                                    |  |  |  |  |  |  |  |  |
| ★ Features >          | Choose File no file selected                                                                                                    | City<br>State                                                                                                    |  |  |  |  |  |  |  |  |
| Billing >             | Open Selected File Zip Phone Number                                                                                                    |                                                                                                    |  |  |  |  |  |  |  |  |
| 🗅 Forms 🔶             |                                                                                                    | Parent One First Name Required fipsyer is eighteen years old or younger Parent One Last Name Required if player is eighteen years old or younger Parent One Email/User/D Required if player is eighteen years old or younger |  |  |  |  |  |  |  |  |

- You are now able to upload your file. Make sure the file is in a CSV format, and after you press open selected file, make sure all column field names match to the GotSport fields. Once you have checked to make sure it matches, you can press "Import Data."
- After the upload goes through, you will get an email notification to see if your data successfully imported. If it did, you can go to the next steps. If not, please check what the results said and go back through your excel file to check what you are missing or formatted wrong. If you need any help with this, do not hesitate to reach out to the LIJSL office.
- Once you have your players uploaded, you can go back to Club Management on the left-hand side of your screen and select Players. Add a filter for "Player Competitive Level", choose "Recreational – In – House", and click search.
- Select the check box on the left of name and press Register, make sure all players are selected before you bulk register them. (See below for example)
- Set the seasonal year (ex. 23/24), Send to LIJSL, and level Recreational In-House.